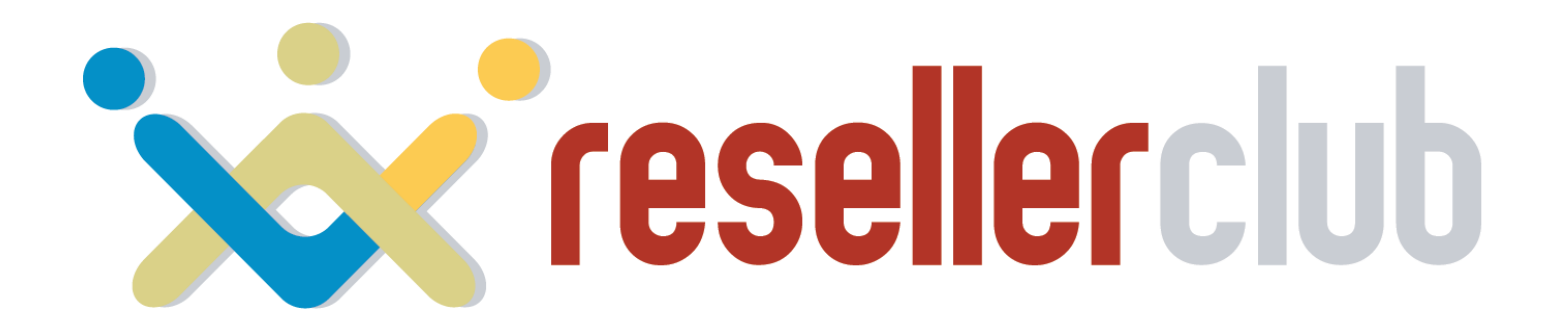

A Guide to Help you Get Started with your Web Hosting Business

# RESELLER HOSTING

### **Table of Contents**

- Features of Windows Reseller Hosting
- Plans and Pricing
- Sign up for Windows Reseller Hosting
- Windows Reseller Hosting is for Everyone
  - How to start Reselling immediately
    - Set price
    - Add slabs and set Telescopic price
    - Display it on your SuperSite
  - Purchasing a Windows Reseller Hosting Package
    - Add a Customer account
    - Purchase a Hosting Package
    - Activate your order
    - Purchasing directly from your SuperSite
- Manage your Hosting Package
  - Access your Plesk account
  - Change Name Servers
  - Brand your Name Servers
  - Basic account information
  - Create a custom package
  - Create an account
  - WHMCS Installation
- Help Guides
- Contact Us

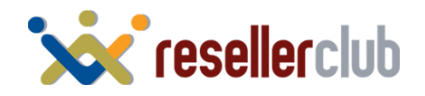

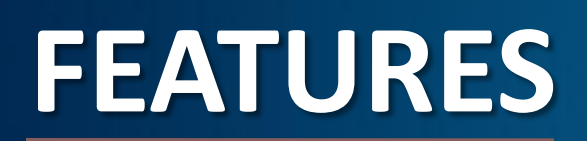

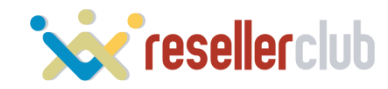

### **Features of Reseller Hosting**

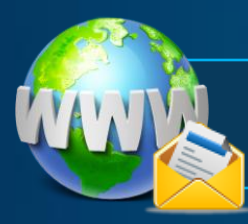

Host Unlimited Domains, Email Accounts, MySQL MS SQL Databases and more.

Plesk Reseller access to split packages and specify your own hosting parameters.

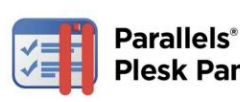

Plesk Panel Provision unlimited Plesk accounts.

WHMCS, an all-in-one client management, billing & reporting solution for online businesses provided for FREE.

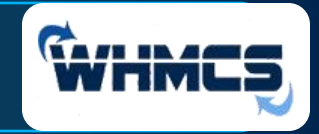

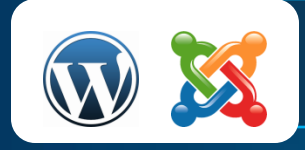

More than 200 one-click install applications including WordPress, Drupal, Joomla, SugarCRM

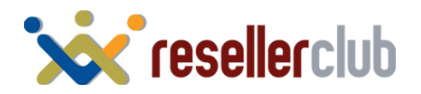

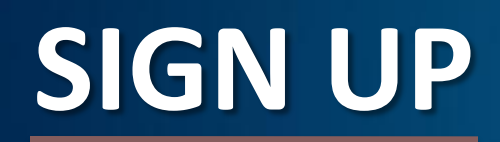

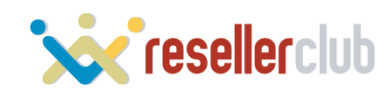

### Sign up for Reseller Hosting

C 🗙 Do Not Sell

Cancel

Save

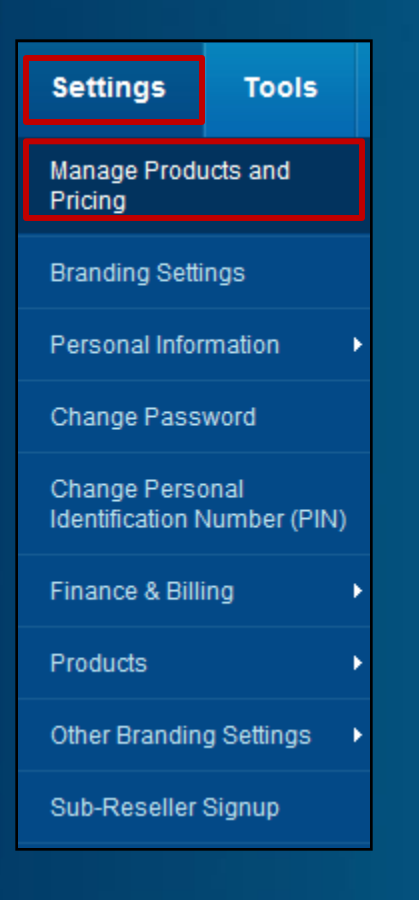

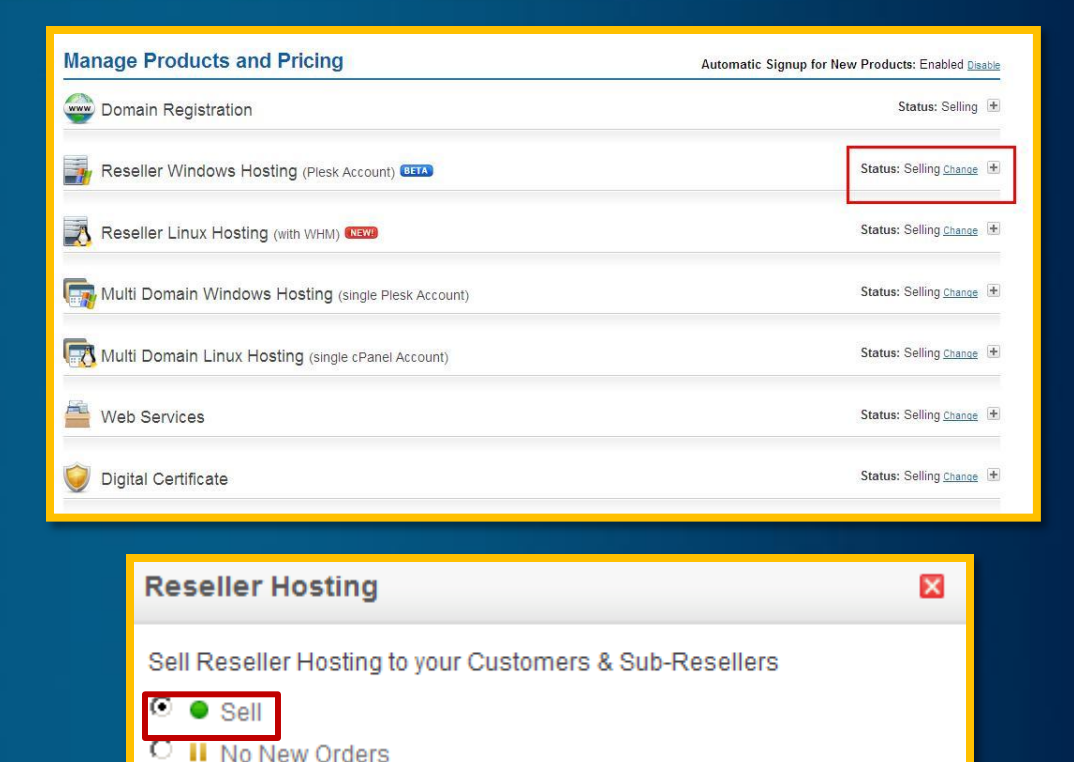

Change the status to "selling". Note: by default your status will be "selling" for Reseller Windows Hosting

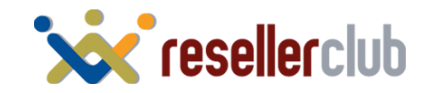

### **Reseller Hosting is for Everyone!**

### You Can Choose To:

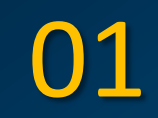

Resell packages to your Customers & Sub Resellers

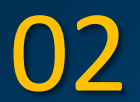

Buy Reseller Hosting packages yourself and Resell Custom packages to your Customers

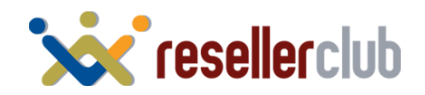

## **HOW TO START RESELLING**

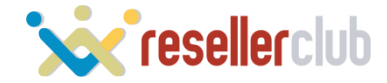

### **Set Price for Reseller Hosting**

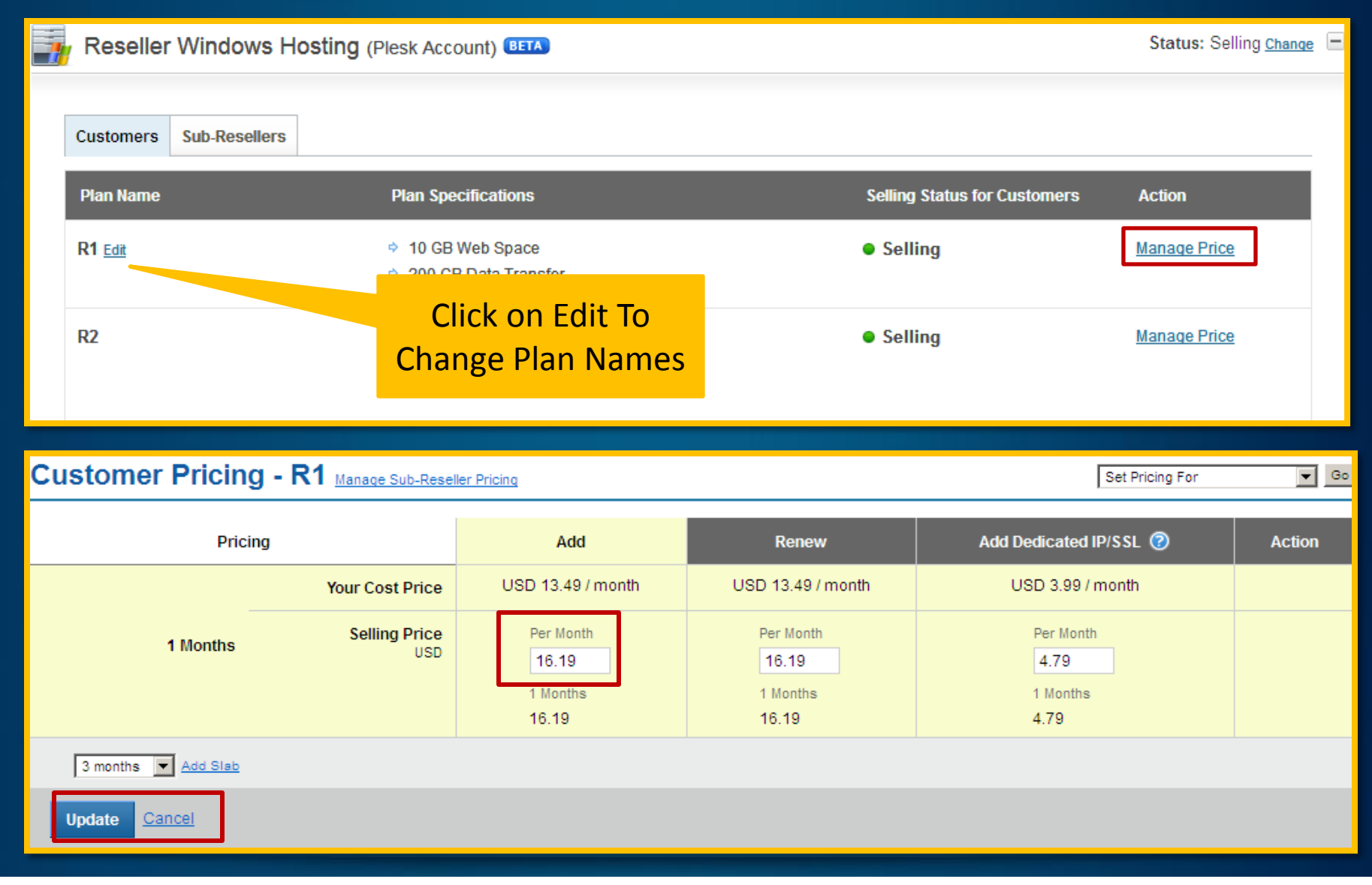

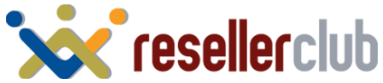

### **Add Slabs and Set Telescopic Price**

<< Back to Manage Products And Pricing Customer Pricing - R2 Manage Sub-Reseller Pricing Set Pricing For 🔻 Go Pricing Add Renew Add Dedicated IP/SSL (2) Action Your Cost Price INR 1.122.48 / month INR 1.122.48 / month INR 247.19 / month (Inclusive of 12.36% Tax) Per Month Per Month Selling Price Per Month 1 Months INR 238.8 1198.8 1198.8 1 Months 1 Months 1 Months 1198.8 1198.8 238.8 Your Cost Price INR 1.122.48 / month INR 1.122.48 / month INR 247.19 / month (Inclusive of 12.36% Tax) Selling Price Per Month Per Month 3 Months 3 Months INR 716.4 1150 1150 Delete 3 Months 3 Months 3450 3450 6 months 💌 Add Slab Cancel Update

#### **Give Discounts to Customers Who Buy for Longer Tenures**

When your customer purchases for 1 month, he will be charged INR 1198.8, but if he purchases for 3 months or more, you can give him a discount by charging him less. (INR 1150/month in this case).

However, if you do not wish to use Telescopic Pricing for your Customers, you may set the same Selling price as the 1st month for all other months

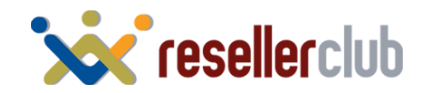

### **Reload SuperSite and PartnerSite Cache**

| Ĥ | Products     | Customers | Sub-Resellers | My Billing | Settings | Tools                   | Help                   | All SuperSite & PartnerSite                     |
|---|--------------|-----------|---------------|------------|----------|-------------------------|------------------------|-------------------------------------------------|
|   |              |           |               |            |          | Reports                 |                        | Settings                                        |
|   |              |           |               |            |          | Spam/Ab                 | use Processing         | SuperSite & PartnerSite<br>Active Products Data |
|   | 🔍 Domain / ( | Order ID  |               |            | - 1      | Login Hist              | tory                   | SuperSite & PartnerSite                         |
|   |              |           |               |            |          | Reload Su<br>PartnerSit | uperSite &<br>te Cache | Domains and Additional<br>Services Data         |

### Launch SuperSite Admin Area

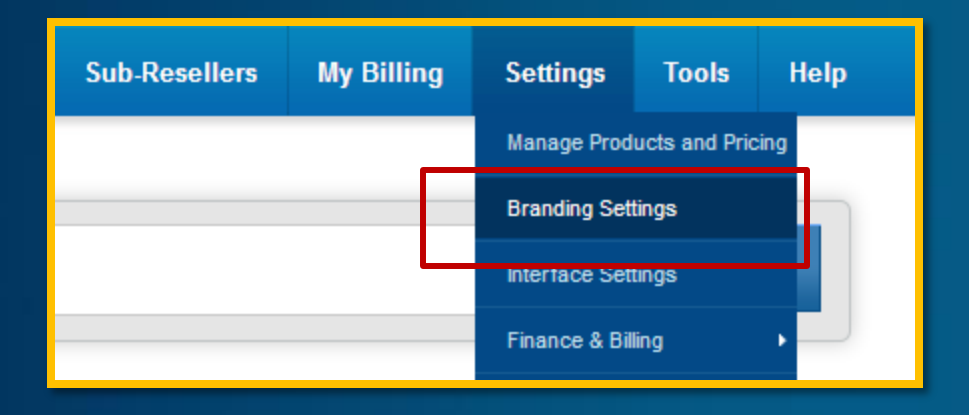

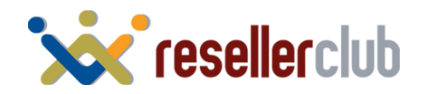

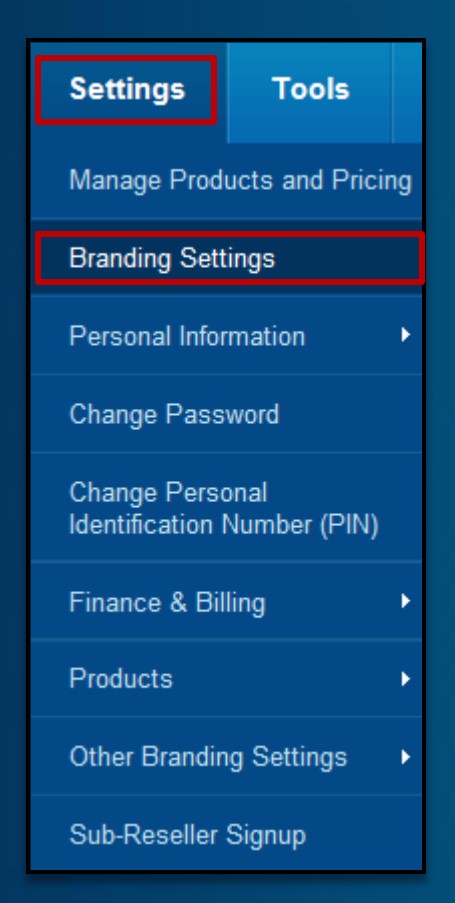

#### Branding Settings

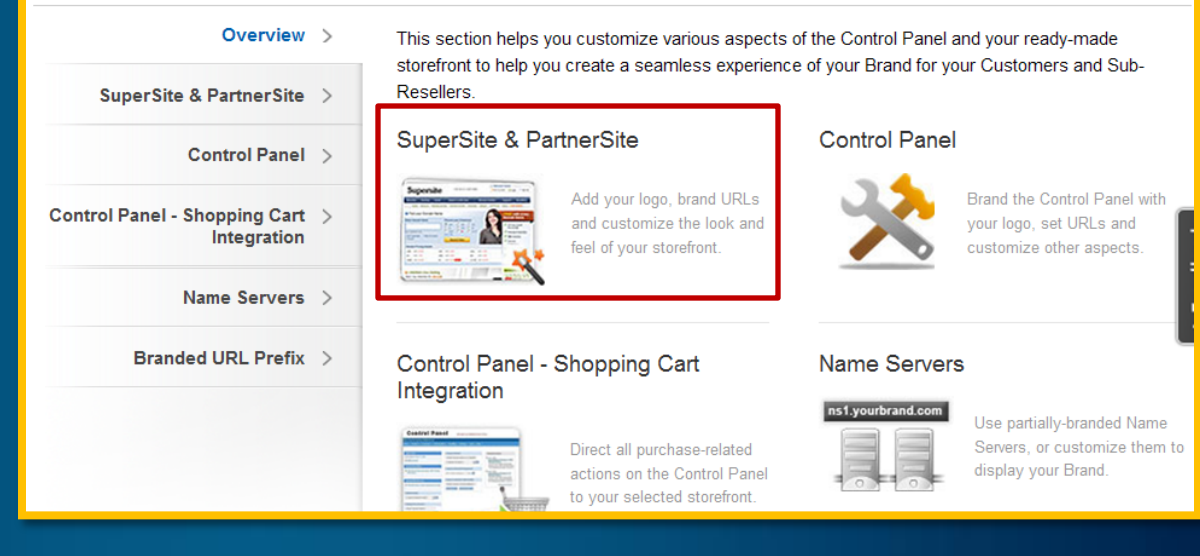

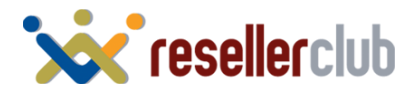

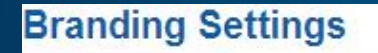

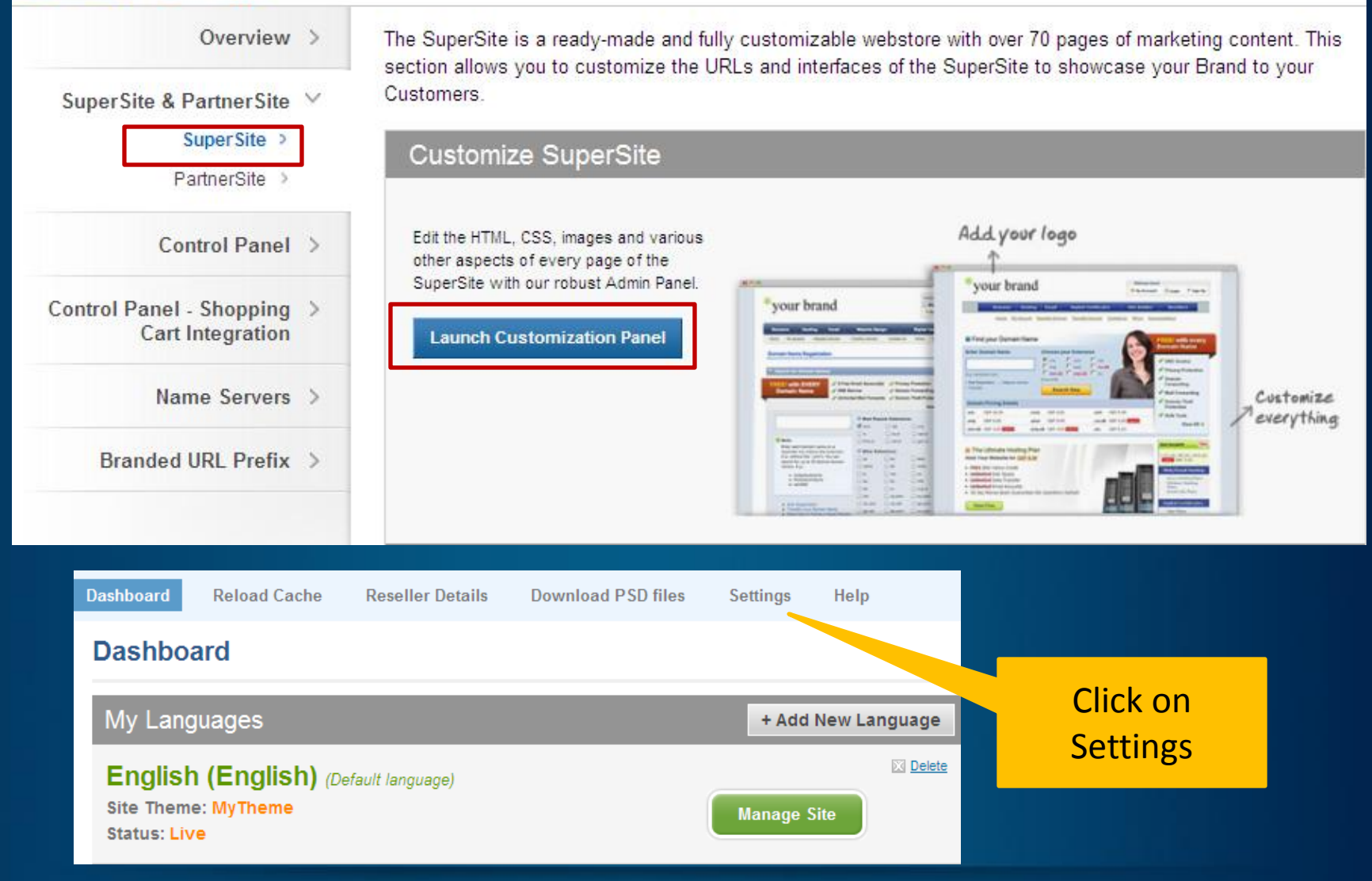

![](_page_12_Picture_3.jpeg)

#### Reseller Hosting Plans to display on SuperSite

#### Choose this option if you want to:

- Add/Remove Reseller Hosting plans to be shown on supersite.
- Change the order Reseller Hosting Plans on the plan selection page.

#### Windows Reseller Hosting Plans to display on SuperSite

#### Choose this option if you want to:

- ✓ Add/Remove Windows Reseller Hosting plans to be shown on supersite.
- Change the order Windows Reseller Hosting Plans on the plan selection page.

#### Select Windows Reseller Hosting Plans for display on SuperSite

| Drag and drop the windows reseller hosting plan (minimum 01                | um 4 ) you want to display on SuperSite from left column to right |
|----------------------------------------------------------------------------|-------------------------------------------------------------------|
| Windows Reseller Hosting Plans displayed on Windo<br>Reseller Hosting Page | Available Windows Reseller Hosting plans                          |
| R2 R4                                                                      | R1                                                                |
| Save Reset to                                                              | Default Cancel                                                    |

![](_page_13_Picture_11.jpeg)

Edit Settings

Edit Settings

![](_page_14_Picture_0.jpeg)

## Purchasing a Windows Reseller Hosting Package

![](_page_14_Picture_2.jpeg)

## **PURCHASING A PACKAGE**

![](_page_15_Picture_1.jpeg)

### Add a Customer Account

| Customers   | Sub-Resellers |
|-------------|---------------|
| • List      |               |
| • Search    |               |
| • Add       |               |
| • Billing   | •             |
| • Send Mail |               |

| Create a New Cu          | istomer Account          |
|--------------------------|--------------------------|
| Note : All Fields marked | d with * are compulsory. |
| Company Name:*           |                          |
| Contact Person:*         |                          |
| Address1:*               | Abc                      |
| Address2:                |                          |
| Address3:                |                          |
| City:*                   |                          |

| Login                                                                  | Details                  |
|------------------------------------------------------------------------|--------------------------|
| This email address will be used as the Username for your Customer. The | Customer may change      |
| Username (Email Address):*                                             | test@resellerhosting.cor |
| Password:*                                                             | 8-15 alphanumeric cha    |

Information

Your Customer Signup Process is now complete. You will receive instructions via email on how you can use your Customer Account.

Your Customer Id is 7123931

<u>Click here</u> to login to your Customer Control Panel now >></u>

![](_page_16_Picture_8.jpeg)

### **Purchase a Hosting Package**

| Products        | Custome      | ers  | Sub-Re        | sellers | М        |
|-----------------|--------------|------|---------------|---------|----------|
| List All Orders |              |      |               |         |          |
| Renewal Mana    | igement      |      |               |         |          |
| Search All Ord  | lers         |      |               |         |          |
| Domain Regist   | ration       | •    |               |         |          |
| Web Hosting     |              | ×    |               | _       |          |
| Email Hosting   |              | •    |               | 🗾 Ma    | ana      |
| Website Builde  | er           | 77   | 4.69          | 🛦 Exp   | iring    |
| Multi Domain L  | inux Hosting | IR ( | 0.00          |         | <b>.</b> |
| Reseller Linux  | Hosting      |      | 0.00          |         |          |
| Reseller Windo  | ows Hosting  | •    | Buy           |         |          |
| Multi Domain W  | /indows      |      | List / Search |         |          |

| Reseller Hosti | ng Plans                  | 👌 Linu                    | x 💐 Windows               |
|----------------|---------------------------|---------------------------|---------------------------|
|                | R2                        | R4                        | R3                        |
| Web Space      | 25 GB                     | 100 GB                    | 50 GB                     |
| Email Accounts | Unlimited                 | Unlimited                 | Unlimited                 |
| Data Transfer  | 500 GB                    | 2000 GB                   | 1000 GB                   |
| WHM + cPanel   | 1                         | 1                         | 1                         |
| Free WHMCS     | 1                         | 1                         | 4                         |
| Prices         | From<br>INR 1,198.80 /mo. | From<br>INR 2,638.80 /mo. | From<br>INR 1,618.80 /mo. |
| Duration       | Select Duration           | Select Duration           | Select Duration           |
|                | Buy Now                   | Buy Now                   | Buy Now                   |

![](_page_17_Picture_3.jpeg)

### **Purchase a Hosting Package**

![](_page_18_Figure_1.jpeg)

![](_page_18_Picture_2.jpeg)

### Activate your Order

#### Payment Options

#### **Execute Without Payment**

You can choose to execute the above set of Requests without receiving payment for the same You have the following two options.

• Execute the request(s), but **keep the Invoice(s)** as it is. That way your Customer can pay for these Invoice(s) later.

C Execute the request(s), but **cancel the Invoice(s)**. That way your Customer will not have to Pay for these Invoice(s) at all. The associated action(s) will be executed and invoice(s) will be reversed by raising appropriate Credit Note(s).

IMP Note: Clicking on the above link will execute all associated actions instantly. There may be no way to reverse these executed actions.

Execute the above Requests without receiving a Payment

![](_page_19_Picture_8.jpeg)

#### Select Execute the request (s) but:

#### Keep the Invoice

Ξ

if you wish to remind your customer that he/she needs to pay you

#### Cancel the Invoice

if you purchased a package for yourself and do not wish to get payment reminders.

|                                    |         | 🐖 Given below is a summary of your Orders                                      |                                                                                                    |  |  |  |  |
|------------------------------------|---------|--------------------------------------------------------------------------------|----------------------------------------------------------------------------------------------------|--|--|--|--|
| Hosting Order(s) 0                 | )rderId | Description                                                                    | Status                                                                                                    |  |  |  |  |
| Testwebhosting.com.onlyfordemo.com | 8092031 | Addition of Starter for<br>testwebhosting.com.onlyfordemo.com for<br>12 months | Your Order will be<br>processed by our<br>automatic<br>provisioning<br>system in the<br>next 5-10<br>minutes. |  |  |  |  |

![](_page_19_Picture_15.jpeg)

### **Purchasing Directly from the SuperSite**

| Login/Create Account                                                                                                    |                                                                                                    |  |
|----------------------------------------------------------------------------------------------------|----------------------------------------------------------------------------------------------------|--|
| Dear Customer, Please take a moment to login to your existing Customer account or create a new     Customer account with us - |                                                                                                    |  |
| Do you have an existing account with us?   Username:   (Email ID)   Password:   Cogin now   * Forgot your password?           | Customer directly comes to your supersite and either logs in or creates a new account                                                                                            |  |
|                                                                                                    |                                                                                                    |  |
| Payment Options                                                                                                    |                                                                                                    |  |
| Online Payment                                                                                                    |                                                                                                    |  |
| You can pay for the above Order(s) online using the options available in the INR-HDFC VISA & MC 🗨 Continue                    | e dropdown below.<br>He can then buy any product and then<br>proceed to payment. You can integrate<br>various payment gateways to collect<br>online payment from your Customers. |  |
| Pay from your Advance Account balance                                                                                         |                                                                                                    |  |

![](_page_20_Picture_2.jpeg)

## MANAGE YOUR PACKAGE

![](_page_21_Picture_1.jpeg)

### Manage your Hosting Package

| ń                                      | Products                                                                                                    | Customers                | Sub-Resellers                                                                                                    | My Billing                                               | Settings                                     | Tools                               | Help                    |
|----------------------------------------|----------------------------------------------------------------------------------------------------|--------------------------|----------------------------------------------------------------------------------------------------|----------------------------------------------------------|----------------------------------------------|-------------------------------------|-------------------------|
| F                                      |                                                                                                    | sting.com<br><b>mary</b> |                                                                                                    | /anage O                                                 | Order<br>Customer<br>Reseller                | Sear                                | ch                      |
| R                                      | eseller Win                                                                                                  | dows Hostir              | ng More                                                                                                    |                                                          |                                              | May 24, 2<br>July 24, 2             | 012<br>012 <b>Renew</b> |
| Ac<br>Ac<br>m<br>N<br>R<br>R<br>S<br>S | ccess your plesk<br>anage your websi<br>ame Server Det<br>equired to point yo<br>ame to your websi<br>ervice | Account I Count to te.   | <ul> <li>Dedicated IPs         Purchase and mana             Dedicated IPs, requi             purchase SSL Certifi      </li> <li>Admin Details         View login details for             Hosting Control Pan             URL for your Website     </li> </ul> | ge<br>red to<br>icates.<br>ryour<br>el, Direct<br>e, etc | Upgrade your<br>Windows Hos<br>See Plans & P | r Reseller<br>sting Plan<br>Pricing |                         |

![](_page_22_Picture_2.jpeg)

### **Access your Plesk Account**

| Access your plesk<br>Access your plesk access your plesk access your websit                                                                                                    | a <b>Account</b><br>ccount to<br>e.                                                                                                    |                                                                                                    |              |                                                                                                    |
|----------------------------------------------------------------------------------------------------|----------------------------------------------------------------------------------------------------|----------------------------------------------------------------------------------------------------|--------------|----------------------------------------------------------------------------------------------------|
| Parallels Plesk Panel 10.4.4 for Mic                                                                                                    | rosoft Windows - Google Chrome                                                                                                    |                                                                                                    |              |                                                                                                    |
| 199.79.62.24:8880                                                                                                    |                                                                                                    |                                                                                                    |              |                                                                                                    |
| Parallels*<br>Panel                                                                                                    |                                                                                                    |                                                                                                    | Logged in as | 🤰 atesthyd 🚱 Log out 🧳 Help 🛛 Search 💊 📕 Parallels                                                                          |
| <ul> <li>Home</li> <li>Hosting Services</li> <li>Customers</li> <li>Customers</li> <li>Subscriptions</li> <li>Service Plans</li> <li>Service Plans</li> <li>Tools &amp; Utilities</li> <li>My Profile</li> <li>Profile</li> <li>Change Password</li> <li>Interface Preferences</li> </ul> | Home<br>Verview<br>Setup date<br>Service plan<br>Disk space<br>Traffic<br>View detailed resource usage<br>My resources and permissions over<br>Customers<br>Customers<br>All subscriptions<br>Service plans | May 24, 2012<br>Custom<br>0 B used of 10.0 GB<br>0 B/month used of 200 GB,<br>erview<br>0 total [add new]<br>0 total<br>0 total<br>0 total [add new] | /month       | My Subscriptions These are the subscriptions that you use to host your own websites. Learn more     Create own subscription |

![](_page_23_Picture_2.jpeg)

### **Access your Customer's Plesk Account**

Once you create plans from your Reseller Plesk account. You can access each Customer Plesk panel from your homepage itself

| Home                                                      |                            |             |              |             |                          |   |
|-----------------------------------------------------------|----------------------------|-------------|--------------|-------------|--------------------------|---|
| Vverview                                                  |                            |             | 😼 My Sul     | bscriptions |                          | 1 |
| Setup date<br>Service plan<br>Disk space                  | May 24, 2012<br>Custom     |             | palankar.com | bscription  | Manage in Control Panel] |   |
| Traffic                                                   | 0 B/month used of 200 GB/n | nonth       |              |             |                          |   |
| View detailed resource usage My resources and permissions | overview                   |             |              |             |                          |   |
| Customers                                                 | 2 total [add new]          | 0 overusing |              |             |                          |   |
| All subscriptions                                         | <u>3 total</u>             | 0 overusing |              |             |                          |   |
| 👸 Service plans                                           | 2 total [add new]          |             |              |             |                          |   |

![](_page_24_Picture_3.jpeg)

### **Change Name Servers**

#### Name Server Details

Required to point your Domain Name to your website or email service

![](_page_25_Picture_3.jpeg)

Name Server Details mukhtadir.in

Point your Domain Name to your Hosting package using one of the options below.

Option 1: Configure your your Domain Name to use our Name Servers (Recommended):

- ns1.bh-2.webhostbox.net
- ns2.bh-2.webhostbox.net

OR

— Option 2: Add the following records to your Domain Name's existing Name

| Servers |                                                 |    |    |               |  |  |
|---------|-------------------------------------------------|----|----|---------------|--|--|
|         | testwebhosting.com/<#Add-on Domain(s)#>         | IN | MX | 208.91.198.16 |  |  |
|         | testwebhosting.com/<#Add-on Domain(s)#>         | IN | А  | 208.91.198.16 |  |  |
|         | *.testwebhosting.com/*.<#Add-on Domain(s)#>     | IN | A  | 208.91.198.16 |  |  |
|         | www.testwebhosting.com/www.<#Add-on Domain(s)#> | IN | A  | 208.91.198.16 |  |  |

Here, you would find the list of Name Servers you need to set for your domain name

Alternatively, if you wish to *retain* the Name Servers of your domain name instead of using **ResellerClub**'s Name Servers, you would need to add the DNS Records listed on this page, on your *existing* Name Servers.

![](_page_25_Picture_14.jpeg)

### **Add Child Name Servers**

![](_page_26_Figure_2.jpeg)

![](_page_26_Picture_3.jpeg)

### **Add A Records**

01

There are multiple ways of obtaining the required IP to create child name servers: You can ping the primary domain name of your reseller hosting package or ping any one of the white labeled name servers. You can even obtain it by logging into your cPanel or WHM account.

02

Once you have created child name servers then you will also need to create corresponding A records from your DNS management interface. If you are managing your DNS from your Reseller Hosting package then you can add the A records by logging into cPanel or by accessing the edit DNS zone feature within WHM.

#### Please Note

*If you wish to have 4 branded name servers then you will need to create 4 child name servers and correspondingly 4 A records.* 

![](_page_27_Picture_8.jpeg)

### Enter your Branded Records in the Domain's Plesk Account

![](_page_28_Figure_2.jpeg)

This is where you set up and manage websites. If you have several subscriptions associated with your account, then you can switch from one subscription to another by selecting the required subscription at the top of the screen. Note that you can host a number of websites under a single subscription, so there is no need to purchase any additional subscriptions.

![](_page_28_Picture_4.jpeg)

#### Applications

Install and manage web apps on your websites. Forums, photo galleries, collaboration tools, and many more installed in several clicks.

![](_page_28_Picture_7.jpeg)

#### FTP Access

Chaw Advanced Open

Set up access to files of your websites over FTP protocol.

![](_page_28_Picture_10.jpeg)

#### Backup Manager

![](_page_28_Figure_12.jpeg)

![](_page_28_Picture_13.jpeg)

#### File Manager

Upload new files and work with current files and directories of your websites.

![](_page_28_Picture_16.jpeg)

#### Manage DNS zones for your domain names.

#### Web Hosting Access

#### IP Address: 199.79.62.24

Change settings of the system user account used for remote access to Panel over SSH or RDP and working with files and folders in File Manager.

![](_page_28_Figure_21.jpeg)

#### Web Statistics

View the reports on how your websites are visited: See how many people visited a site and which webpages they viewed.

#### Secure Your Sites

Secure connections to your websites using SSL certificates.

![](_page_28_Picture_27.jpeg)

#### Databases

Create and remove databases used by your websites, and manage them using integrated administrative web application.

#### Tools Switch Off the DNS Switch DNS Service Restore Defaults Add Record Service Mode

![](_page_28_Picture_31.jpeg)

### **Enter your Branded Name Servers into WHM**

| DNS Settings<br>Add resource reco         | ord to the zone                              |                                                                                          |
|-------------------------------------------|----------------------------------------------|------------------------------------------------------------------------------------------|
| DNS records<br>Record type<br>Domain name | A .testwebhosting.com.                       | You will need to do the same<br>for the other child nameservers<br>that you have created |
| IP address *                              | 199.79.62.24<br>For example, 123.123.125.123 |                                                                                          |
| * Required fields                         | OK Cancel                                    | Here enter the IP that<br>corresponds to our plesk<br>nameservers                        |

Once you add the records, click 'Update'

| <b>Information:</b> Changes made to DNS records are not saved yet. The changes made are highlighted below. Click Update to apply the changes to DNS zone or click Revert to abandon the changes. | Update | Revert |  |
|----------------------------------------------------------------------------------------------------|--------|--------|--|
|                                                                                                    |        |        |  |

![](_page_29_Picture_5.jpeg)

### WHMCS installation through softaculous

### **Obtain your WHMCS License Key**

Access your plesk Account Access your plesk account to manage your website.

#### Dedicated IPs

Purchase and manage Dedicated IPs, required to purchase SSL Certificates.

#### Name Server Details

Required to point your Domain Name to your website or email service

#### Admin Details

View login details for your Hosting Control Panel, Direct URL for your Website, etc

#### WHMCS

Manage your Free WHMCS License

Once you click on WHMCS, you get your license key. To install WHMCS you can follow this guide: <u>http://docs.whmcs.com/Installing\_WHMCS</u>

![](_page_30_Picture_12.jpeg)

## That's It!

![](_page_31_Picture_1.jpeg)

# You are now all set to Kick-Start your Web Hosting Business!

![](_page_31_Picture_3.jpeg)

### **Help Guides**

![](_page_32_Picture_1.jpeg)

Parallels® Plesk Panel Plesk Guide: To Help You Get Familiar with Plesk

http://www.parallels.com/fileadmin/parallels/documents/support/ plesk/plesk-10-control-panel-user-guide.pdf

![](_page_32_Picture_5.jpeg)

## **CONTACT US**

US : +1 (415) 236 1970 UK : + 44 (20) 7183 2151 IN : +91 (22) 3079 7676

sales@resellerclub.com